# Se connecter à l'ENT Lilie

### 1 Accéder à l'ENT

- Sur le site de l'établissement : <u>http://www.lycee-erea-vaucresson.fr</u> Rubrique « Accéder à l'ENT ».
- Depuis l'outil de rédaction des documents du PPE :

http://docppe.csr-tl.fr

Rubrique « Déposer un document dans Lilie ».

Directement : <u>https://ent.iledefrance.fr</u>

#### Identifiant :

**prenom.nom** en minuscules sans accents, sauf en cas d'existence d'un homonyme, ou si vous l'avez modifié.

#### Mot de passe :

Il vous a été communiqué par email, sur votre adresse de messagerie professionnelle.

#### Première connexion

Lors de votre première connexion, il vous sera demandé de :

| 🙊 Première connexion                                                                                                    |     |
|----------------------------------------------------------------------------------------------------|-----|
| Saisie des informations de connexion                                                                                                    |     |
| Modifier                                                                                                    |     |
| votre mot de passe                                                                                                    |     |
| Confirmation                                                                                                    |     |
| passe                                                                                                    |     |
| E-mail ③                                                                                                    |     |
| Confirmation                                                                                                    |     |
| Question<br>secrète ?                                                                                                    |     |
| Votre réponse                                                                                                    |     |
| Veuillez cocher cette case afin de confirmer que vous avez lu et accepté l'ensemble des                                                                                                    |     |
| conditions d'utilisation de l'ENT. Assurez-vous également que toutes les informations fournies<br>sur cette page sont correctes (ou effectuez à présent toutes les corrections nécessaires). En<br>cliquant sur le bouton "Valider" ci-dessous, vous finirez votre inscription et votre compte sera<br>créé. |     |
| Vali                                                                                                    | der |
| - Accueil -                                                                                                    |     |
|                                                                                                    |     |

• valider les conditions d'utilisation.

Connexion Identifiant prenom.non Mot de passe ace libre et interactive > Mot de passe oublié? Aide Valider atatan ( MAE) # iledeFrance Si vous êtes un parent et que ceci est votre prer cliquez sur le bouton "Accéder" Acc des raisons de sécurité, déconnectez-vous avant de quitter votre ENT ! - Accueil -

- saisir un nouveau mot de passe,
- définir l'adresse email à laquelle vous souhaitez recevoir vos identifiants de connexion en cas d'oubli (il est conseillé de saisir votre adresse de messagerie professionnelle),
- déterminer une question secrète et sa réponse pour recevoir votre mot de passe oublié,

## 2 Compléter vos informations personnelles

Pour modifier vos informations personnelles, cliquez sur le lien « Mon compte », en haut à droite.

|                                       | compte                         | MES PAGES | RESSOURCES | VIE SCOLAIRE | <b>PEDAGOGIE</b>      |                                |
|---------------------------------------|--------------------------------|-----------|------------|--------------|-----------------------|--------------------------------|
| itic                                  |                                | <u>e</u>  |            | 0            | Prenom NOM Ma         | cherche avancée dans           |
| compte v P<br>compte > Mon profi      | références v                   | _         |            | _            | _                     | _                              |
| * indique une informat<br>Utilisateur | tion obligatoire<br>NOM Prenom |           |            | dernie       | ère connexion le 01/1 | 0/2012 à 15:56                 |
| Identifiant                           | prenom.nom                     |           | 0          |              |                       |                                |
| E-mail *                              | prenom.nom@csr-                | tl.fr     | 0          |              |                       |                                |
| Confirmation E-mail                   | * prenom.nom@csr-              | tl.fr     |            |              |                       |                                |
| Tél domicile                          |                                | 0         |            |              |                       |                                |
| Tél portable                          |                                |           |            |              |                       |                                |
| Tél bureau                            |                                |           |            | 6            |                       |                                |
|                                       |                                |           |            |              | Ajouter une photo     | o dans l'annuaire<br>Parcourir |
|                                       |                                |           |            |              |                       | Enregistrer                    |

- Vous pouvez modifier votre identifiant si vous le souhaitez
- Si ce n'est pas le cas, renseignez votre adresse email professionnelle. Cette adresse sera utilisée pour réinitialiser votre mot de passe en cas d'oubli.
- Si vous disposez d'un numéro de téléphone professionnel, renseignez le dans le champ « Tél. bureau ». A vous de déterminer si vous souhaitez renseignervos numéros de téléphone personnels.
- Il est vivement conseillé d'ajouter votre photo.

N'oubliez pas de cliquer sur le bouton « Enregistrer ».

#### Configurer les préférences d'annuaire

Il vous faut maintenant déterminer qui aura accès aux informations personnelles que vous avez saisi. Voici ci-après un exemple de partage minimum des informations.

|                                |                | W HEST KOLS            | v      | REDOURCED        |                  |              | U LEAGOG         |                       |
|--------------------------------|----------------|------------------------|--------|------------------|------------------|--------------|------------------|-----------------------|
| •••                            |                |                        |        |                  |                  |              | Prenom NOM       | Mon compte   Inciden  |
|                                |                |                        |        |                  |                  |              |                  | Decharche zvansée dan |
|                                |                |                        |        |                  |                  |              |                  | Recherche avancee dan |
| compta y Práfáran              | -0e V          |                        |        |                  |                  |              |                  |                       |
| compte v Preferen              | · · ·          |                        |        |                  |                  |              |                  |                       |
| erences Annuaire               |                |                        |        |                  |                  |              |                  |                       |
|                                |                |                        |        |                  |                  |              |                  |                       |
| direction et le personnel de v | ie scolaire de | l'établissement peuve  | nt cor | sulter vos coord | données, sélecti | onnez        | les autres perso | onnes qui le pourront |
| alement :                      |                |                        |        |                  |                  |              |                  |                       |
| relephones                     |                |                        |        |                  |                  |              |                  |                       |
| Domicile :                     | Portal         | ole:                   |        | Bureau :         |                  |              |                  |                       |
| Elève                          | Elève          |                        |        | Elève            |                  |              |                  |                       |
| Parent                         | Paren          | t                      |        | Parent           |                  |              |                  |                       |
| Enseignant                     | Enseig         | gnant                  |        | Enseignant       |                  | $\checkmark$ |                  |                       |
| Personnel de l'établissement   | Persor         | nnel de l'établissemen | t 🗆    | Personnel de     | l'établissement  | $\checkmark$ |                  |                       |
| Invité                         | Invité         |                        |        | Invité           |                  |              |                  |                       |
| Adresses                       |                |                        |        |                  |                  |              |                  |                       |
| Domisilo :                     | Magaz          | aaria .                |        |                  |                  |              |                  |                       |
| Domicie :                      |                | gene :                 |        |                  |                  |              |                  |                       |
| Eleve                          | L Eleve        |                        | 0      |                  |                  |              |                  |                       |
| Parent                         | Paren          | t                      |        |                  |                  |              |                  |                       |
| Enseignant                     | Enseig         | gnant                  |        |                  |                  |              |                  |                       |
| Personnel de l'établissement   | Persor         | nnel de l'établissemen | t 🗹    |                  |                  |              |                  |                       |
| Invité                         | Invité         |                        |        |                  |                  |              |                  |                       |
| Photo                          |                |                        |        |                  |                  |              |                  |                       |
| Elève                          |                |                        |        |                  |                  |              |                  |                       |
| Parent                         |                |                        |        |                  |                  |              |                  |                       |
| Enseignant                     |                |                        |        |                  |                  |              |                  |                       |
| Personnel de l'établissement   |                |                        |        |                  |                  |              |                  |                       |
| Invitó                         |                |                        |        |                  |                  |              |                  |                       |
| TIMLE                          |                |                        |        |                  |                  |              |                  |                       |
|                                |                |                        |        |                  |                  |              |                  |                       |
|                                |                |                        |        |                  |                  |              |                  | Enregistrer           |

À noter que « personnel de l'établissement » correspond au personnel EN non enseignant (direction, secrétariat...), et que « Invité » correspond en réalité à l'ensemble du personnel du CSR.

### 3 Rediriger la messagerie ENT vers votre messagerie professionnelle

La messagerie interne à l'ENT Lilie est indépendante de votre messagerie professionnelle.

Cependant, il est possible d'envoyer des notifications de réception de messages sur votre messagerie professionnelle. Ainsi, lors de la réception d'un message dans votre messagerie interne à l'ENT Lilie, vous serez automatiquement averti par un message de notification dans votre messagerie professionnelle.

Pour ce faire, accédez au menu « Communication → Messagerie », puis à l'onglet « Préférences »

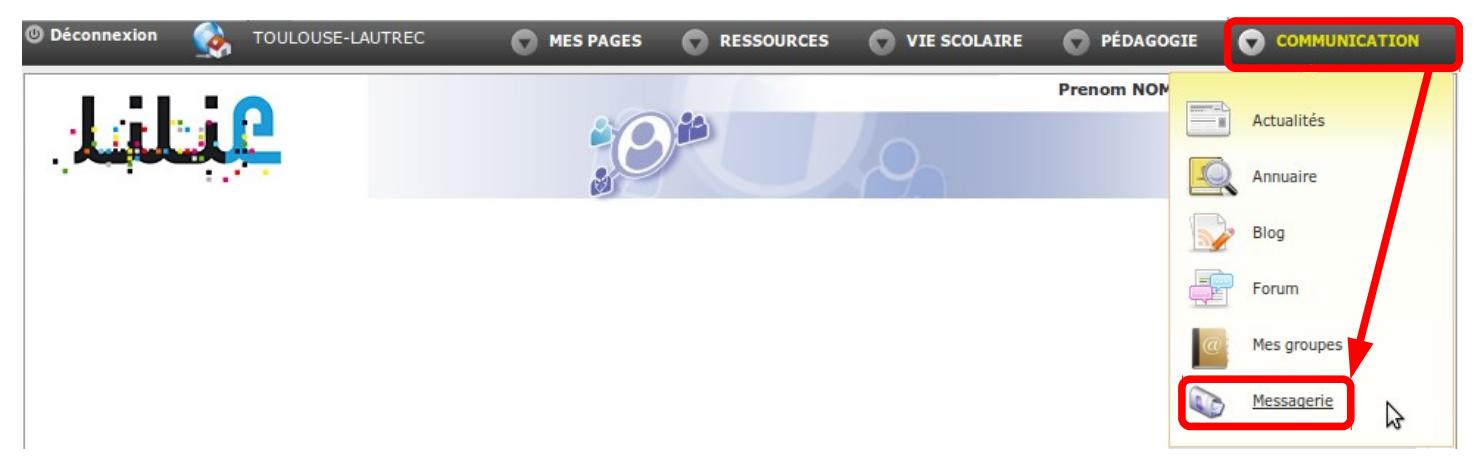

Dans l'onglet « Préférences » de la messagerie Zimbra, sélectionnez « Mail » dans la colonne de gauche, puis descendez jusqu'à « Réception des mails » dans la partie droite.

Vous pourrez alors activer l'envoi de notifications vers votre adresse professionnelle.

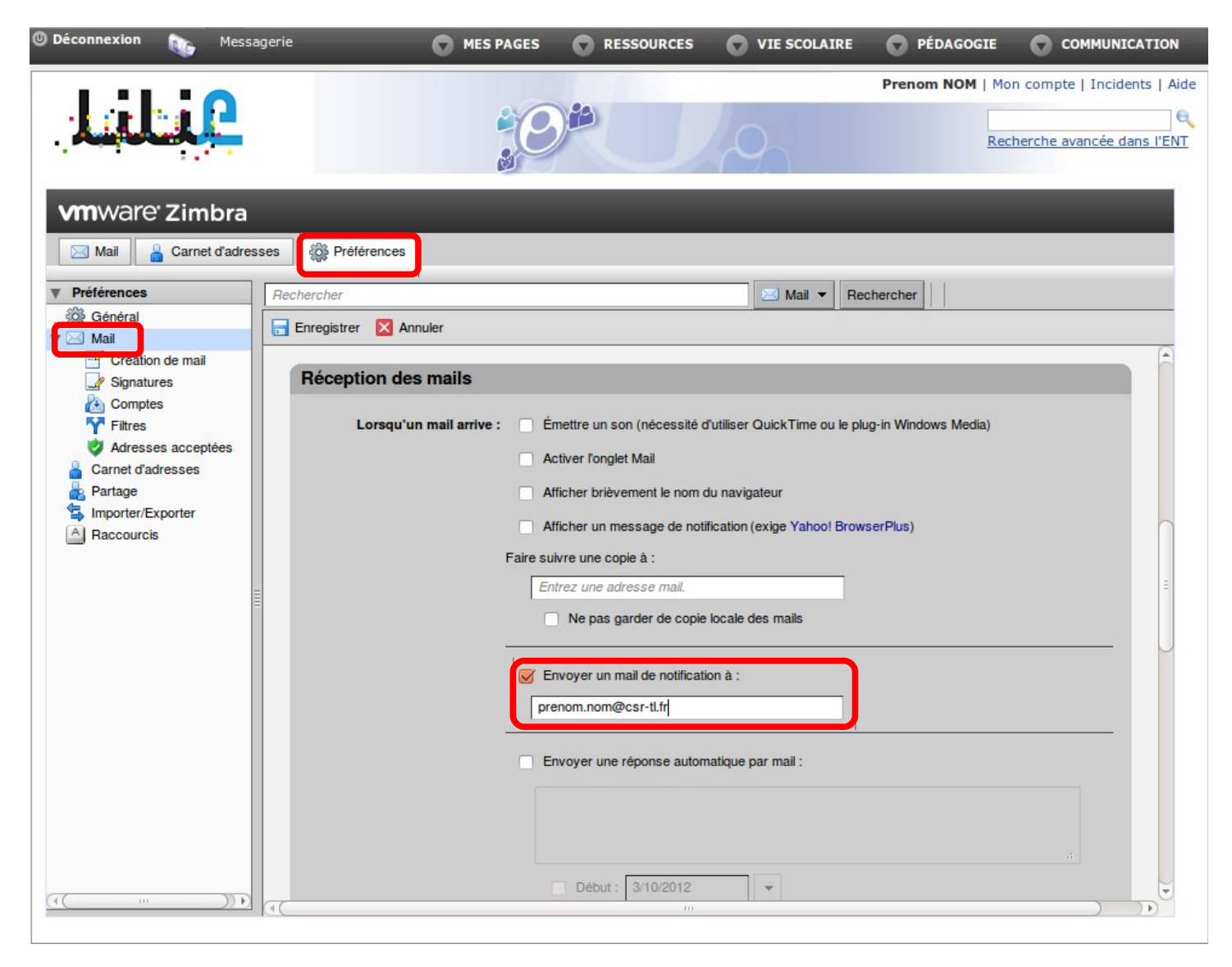